# **TSplus App Configuration**

#### Manage your servers

The user interface and configuration are simple and intuitive.

| TSplus            | _ <b>_</b> × |
|-------------------|--------------|
| ≡ TSplus          |              |
| My Home PC        | ¢ 🔳          |
| Head Quarter      | ¢ =          |
| Accountancy       | ¢ =          |
| CRM and Inventory | ¢ =          |
|                   | $\bigcirc$   |

First, add a TSplus server by clicking on the bottom right button:

## 

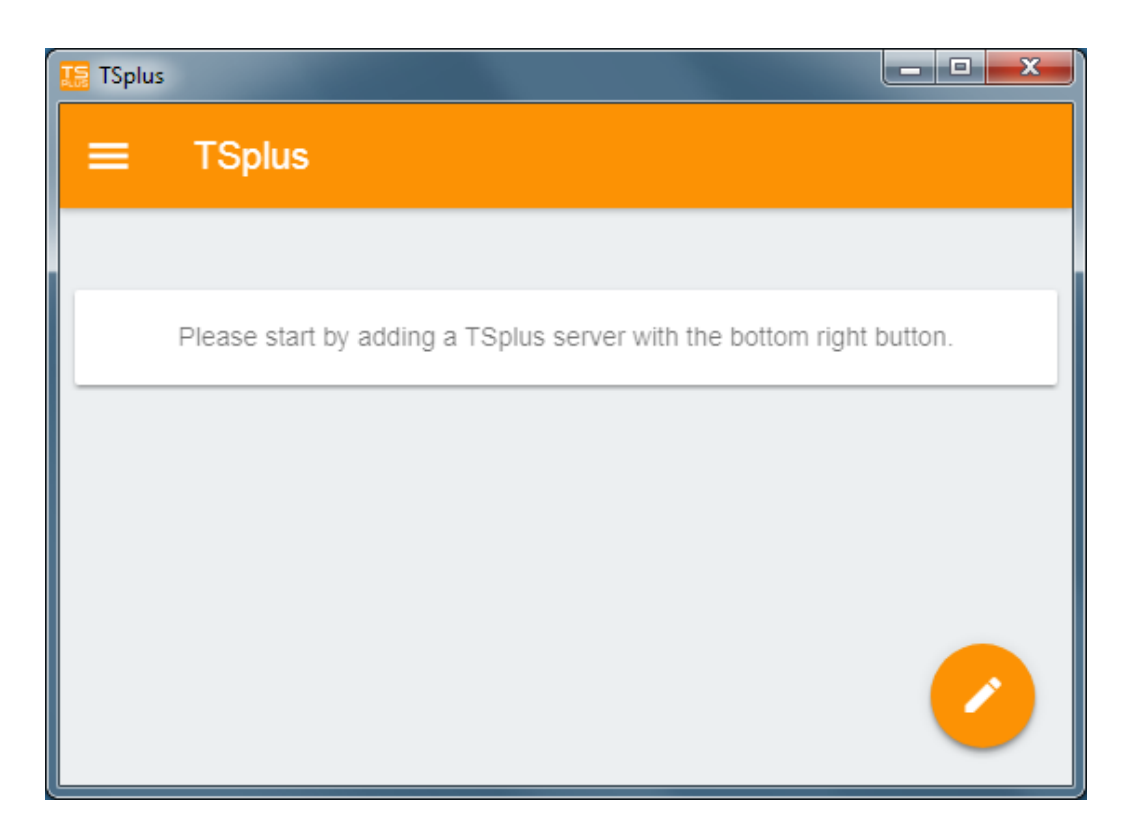

Then, add your server information and configure it:

- Enter its its host name or IP address.
- SSL is disabled by default, but you can choose to enable it.

*Warning:* SSL Activation only works if you installed a valid SSL Certificate on your TSplus server. See <u>this</u> <u>documentation</u> for more information.

- Enter its display name, which is optional.
- Enter your user's credentials with the domain or user name and its password.
- If you are using the HTTPS protocol, you must enter the port in the configured address. *For example: appportal.mydomain.com:443*

| 🔚 TSplus                                          | - • × |
|---------------------------------------------------|-------|
| ← Edit TSplus server                              | 8     |
| TSPLUS SERVER                                     |       |
| Host name or IP address<br>accountancy.tsplus.net |       |
| Use SSL?                                          |       |
| Display name (optional)<br>Accountancy            |       |
| CREDENTIALS                                       |       |
| Domain\username<br>John                           |       |
| Password                                          |       |
|                                                   |       |
|                                                   |       |
|                                                   |       |

Then click on the top right button to save. You can now click on your server to access your applications:

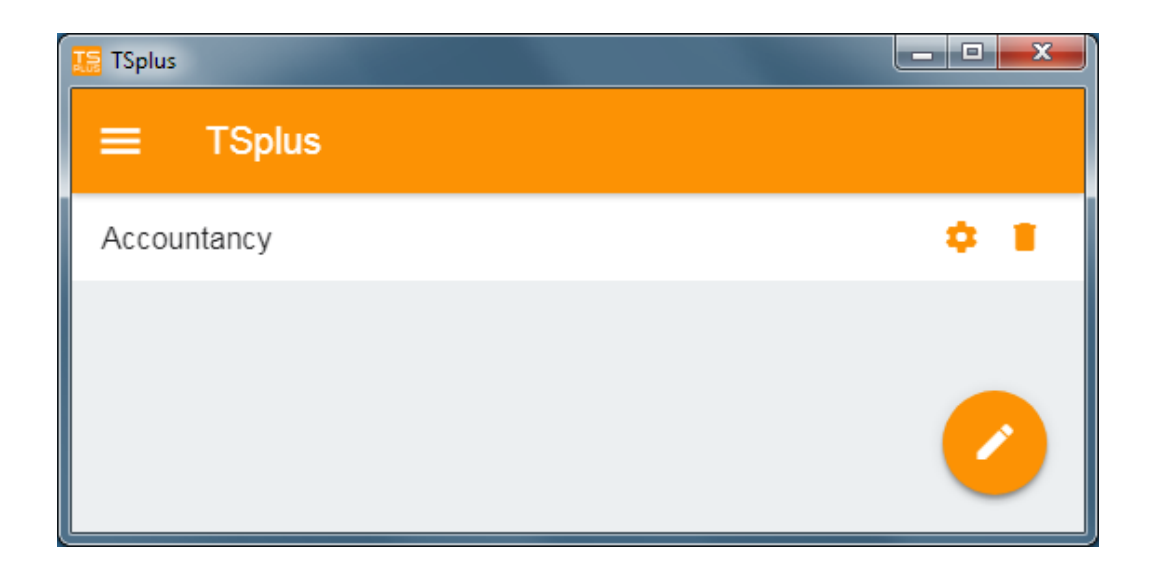

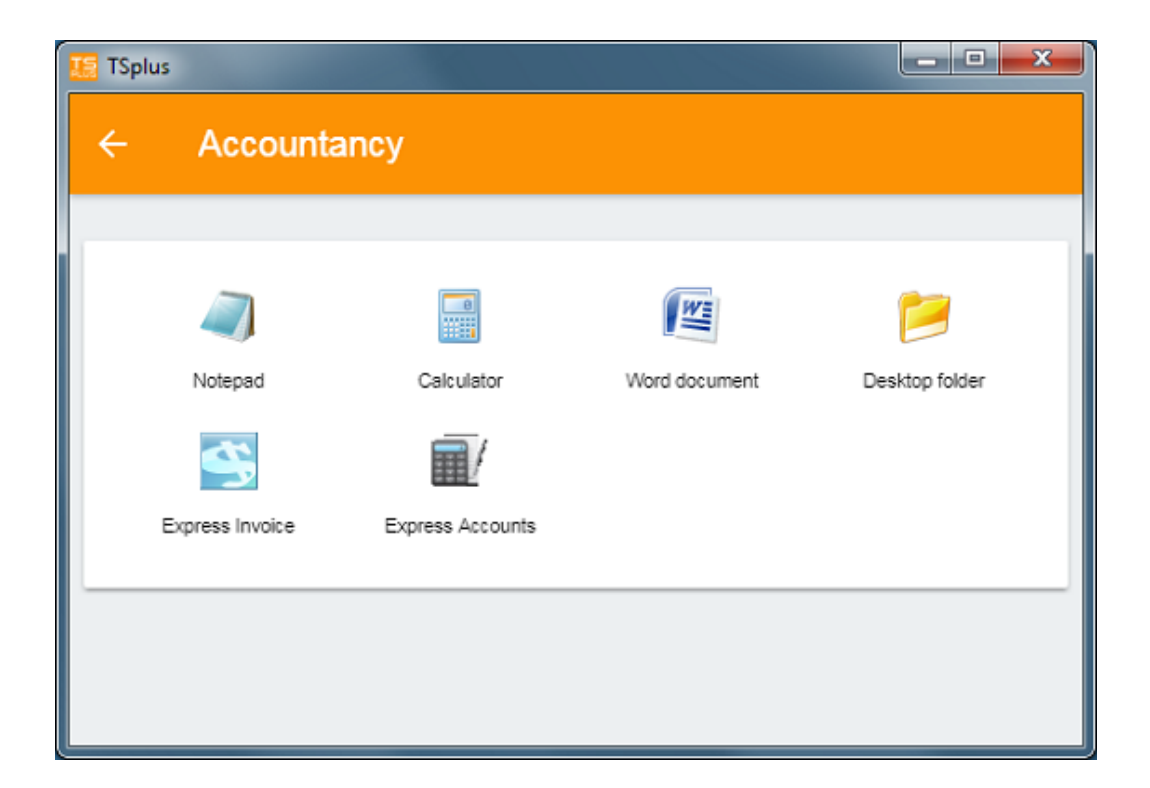

## Printing

Easily print on your local printer by using the <u>Universal Printer</u>. Since TSplus App 11.40 version, printed documents open with the default PDF reader app.

#### Settings and Version

Under the top left menu, you can:

- Manage your servers
- Manage your settings
- See the legal information on the About section, and your TSplus App version.

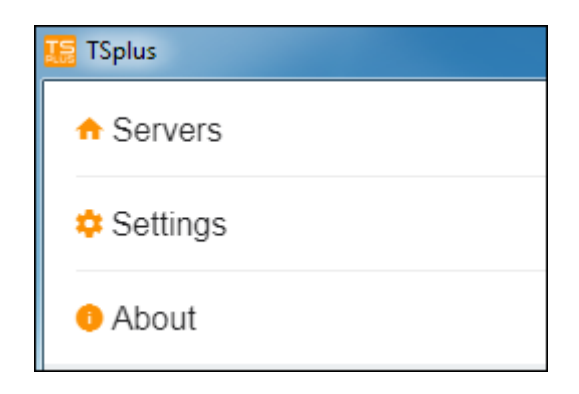

#### Settings

Various settings are available on the Settings window:

| ■ Settings         |            |
|--------------------|------------|
| GLOBAL             |            |
| Language           | English -  |
| DISPLAY            |            |
| Zoom level         | 50% -      |
| Reduce network us  | sage 🕖     |
| Mouse pointer size | e Medium 💌 |

- You can change the language.
- Modify the display settings by changing the zoom level at your convenience, reduce network usage or choose between 3 mouse pointer sizes: small, medium or large.

## 2FA Authentication

The Android app is compatible with 2FA.

The app asks for the 2FA code if the user account has been configured to use 2FA.

Activation cannot be done from the mobile app, you must first configure 2FA from the web portal first.

#### Version

## 

On the About window, you can see the legal information as well as your current TSplus App version :

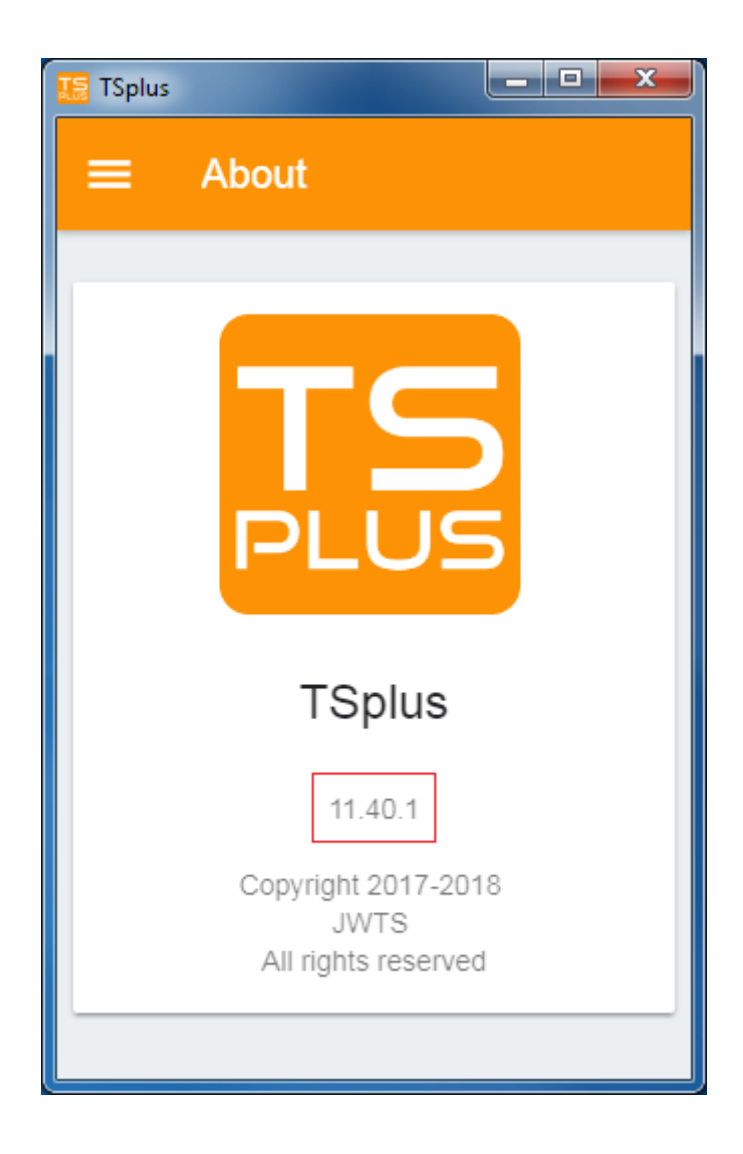